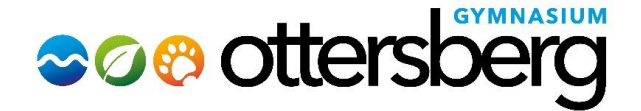

Ottersberg, April 2024

Für die Anmeldung zur Schulbuchausleihe bei IServ stehen Ihnen zwei Möglichkeiten zur Verfügung:

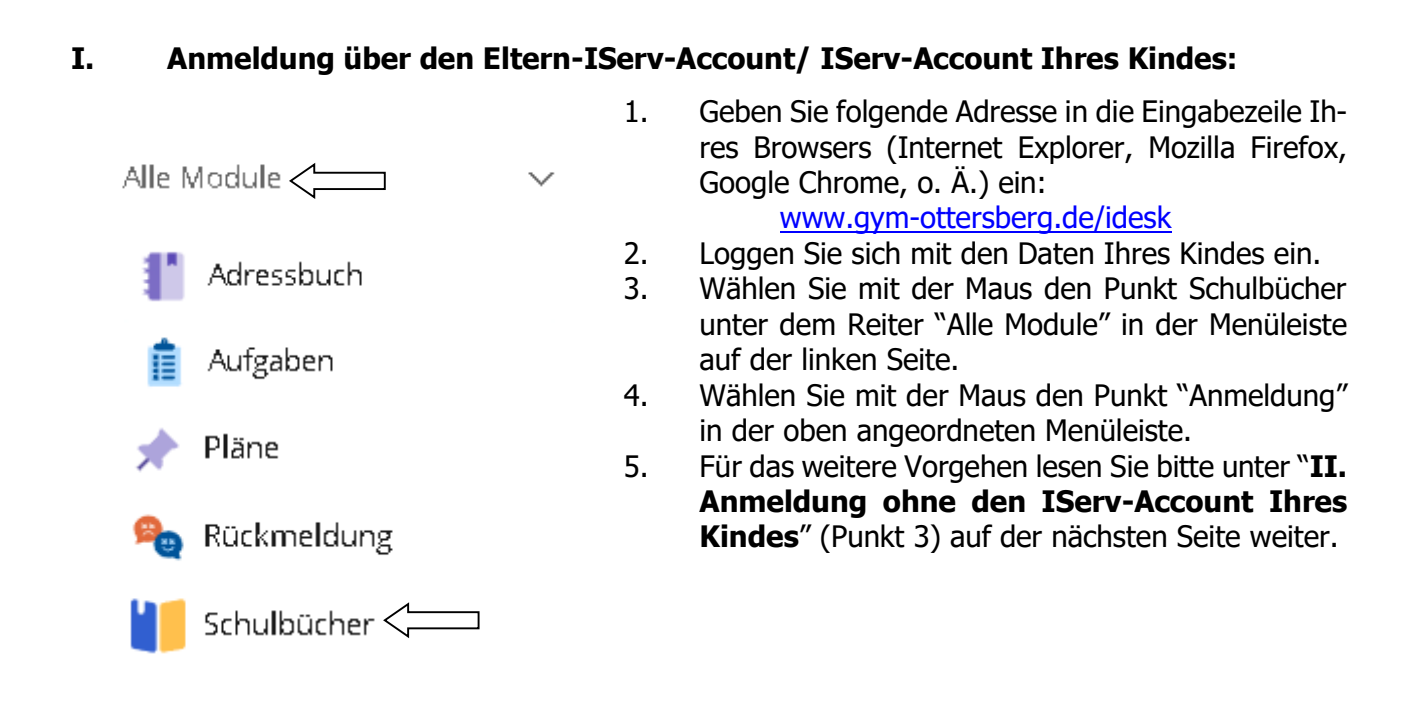

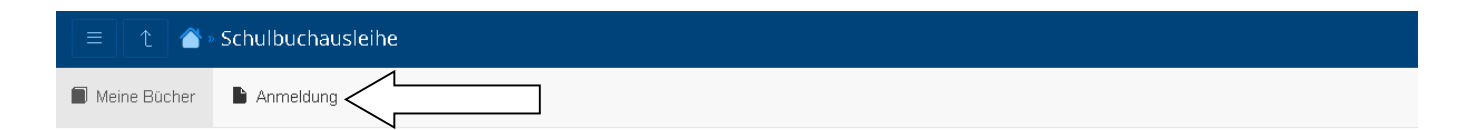

# Meine Schulbuchausleihe

#### Noch nicht verknüpft

Dein IServ-Account wurde noch nicht mit deiner Schülerkartei der Schulbuchausleihe verknüpft. Dies geschieht spätestens, wenn du das erste mal Bücher erhältst.

Anschließend findest du hier eine Liste deiner geliehenen Bücher und weitere Informationen.

Eine Anmeldung für das kommenden Schuljahr kann trotzdem bereits vorgenommen werden.

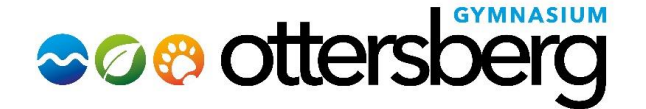

# II. Anmeldung ohne den IServ-Account:

1. Geben Sie Folgendes in die Eingabezeile Ihres Browsers ein:

www.gym-ottersberg.de/buecher

- 2. Sie werden nun direkt zur Anmeldung weitergeleitet.
- 3. Wählen Sie den Jahrgang, den Ihr Kind **im Schuljahr 2024/2025** besuchen **wird**, durch Anklicken aus (siehe Abbildung unten).

Gymnasium Ottersberg Anmeldung zur Schulbuchausleihe

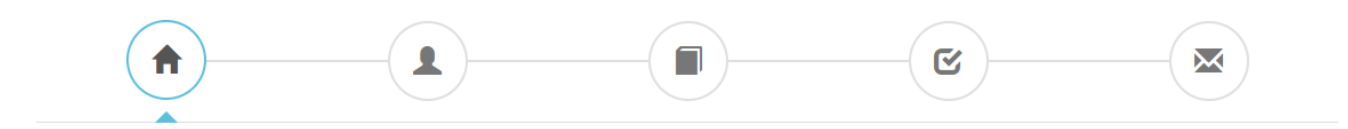

# Herzlich willkommen

Auf dieser Seite können Sie sich/Ihr Kind zur Ausleihe der Schulbücher im Schuljahr 24/25 anmelden. Im Folgenden werden Sie Schritt für Schritt durch die Anmeldung geführt. Die Anmeldung wird erst endgültig abgeschickt, wenn Sie im letzten Schritt den Leihbedingungen zugestimmt haben.

Bitte vergessen Sie nicht im Anschluss die ggf. fällige Gebühr zu überweisen. Alle benötigten Informationen hierzu finden Sie nach dem Absenden der Anmeldung auf der Bestätigungsseite. Geht das Geld nicht bis zum dort genannten Stichtag ein, kann die Anmeldung leider nicht berücksichtigt werden und Sie müssen die Lernmittel selbst anschaffen.

Bitte wählen Sie die für Sie/Ihr Kind im Schuljahr 24/25 zutreffende Bücherliste.

| Bücherlisten für das <u>Schuljahr 24/25</u>                                           |            |
|---------------------------------------------------------------------------------------|------------|
| Jahrgang 5<br>Anmeldezeitraum: 18.04.2024 - 31.05.2024<br>Bücherliste anzeigen (PDF)  | Anmelden → |
| Jahrgang 6<br>Anmeldezeitraum: 18.04.2024 - 31.05.2024<br>Bücherliste anzeigen (PDF)  | Anmelden → |
| Jahrgang 7<br>Anmeldezeitraum: 18.04.2024 - 31.05.2024<br>Bücherliste anzeigen (PDF)  | Anmelden → |
| Jahrgang 8<br>Anmeldezeitraum: 18.04.2024 - 31.05.2024<br>Bücherliste anzeigen (PDF)  | Anmelden → |
| Jahrgang 9<br>Anmeldezeitraum: 18.04.2024 - 31.05.2024<br>Bücherliste anzeigen (PDF)  | Anmelden → |
| Jahrgang 10<br>Anmeldezeitraum: 18.04.2024 - 31.05.2024<br>Bücherliste anzeigen (PDF) | Anmelden → |

Anmeldung und Bücherlisten für das Schuljahr 23/24.

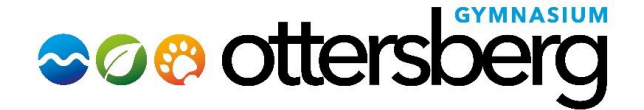

4. Im folgenden Schritt füllen Sie bitte alle Felder unter Erziehungsberechtigte/r und Schüler/in aus. Es reicht die Daten eines Erziehungsberechtigten einzutragen.

|       | $\frown$     |       |       |         |
|-------|--------------|-------|-------|---------|
| ( 🏫 ) | ( <b>1</b> ) | ( 🔳 ) | ( 🕑 ) | — ( 💌 ) |
|       |              |       |       |         |

| Anmeldung zum Ausleihverfahren                                                                                                    |                                                                                                    | Kontaktdaten Erzi                                                               | ehungsberechtigte                                                         | P∙r                                    |                                                                         |
|----------------------------------------------------------------------------------------------------|----------------------------------------------------------------------------------------------------|---------------------------------------------------------------------------------|---------------------------------------------------------------------------|----------------------------------------|-------------------------------------------------------------------------|
| Hier bitte angeben, wer zum Ausleihverfah<br>Vorname<br>Martina                                                                                                    | ren angemeldet werden soll (Schüler•in).<br>Nachname<br>Mustermann                                                                                                    | Minderjährige Kinder<br>Die hier genannte Pe<br>in Angelegenheiten o<br>Vorname | r sind von einer erzie<br>erson vertritt alle Erz<br>des Ausleiheverfahre | hungsbere<br>iehungsbe<br>ns.<br>Nachn | echtigten Person anzumelden.<br>rechtigten gegenüber der Schule<br>name |
| Geburtsdatum                                                                                                    | 29.02.2020                                                                                                    | Мара                                                                            |                                                                           | Must                                   | termann                                                                 |
| Bücherliste                                                                                                    | Jahrgang 7                                                                                                    | Kontaktdaten                                                                    |                                                                           |                                        |                                                                         |
| Achtung: Bitte prüfen Sie noch einmal, ob                                                                                                    | die Bücherliste Jahrgang 7 auch die                                                                                                    | Straße & Nr.                                                                    | Musterstraße 1                                                            |                                        |                                                                         |
| nunuge Liste iui das schuijani 24/25 ist.                                                                                                    |                                                                                                    | PLZ                                                                             | 12345                                                                     | Stadt                                  | Musterstadt                                                             |
|                                                                                                    |                                                                                                    | Telefon<br>(optional)                                                           | <b>7</b>                                                                  |                                        |                                                                         |
|                                                                                                    |                                                                                                    | E-Mail                                                                          | @ eltern.mar                                                              | tina.muste                             | rmann@gym-ottersberg.de                                                 |
|                                                                                                    |                                                                                                    | E-Mail<br>(wiederholen)                                                         | @ eltern.mar                                                              | tina.muste                             | rmann@gym-ottersberg.de                                                 |
| Ermäßigungsantrag (optional)                                                                                                    |                                                                                                    |                                                                                 |                                                                           |                                        |                                                                         |
| Ich bin erziehungsberechtigt für mindeste<br>beantrage eine Ermäßigung des Entgelts f<br>20 %. Der Nachweis ist bis zum Ablauf der<br>der Schülerausweise oder entsprechender<br>31.05.2024). | ns drei schulpflichtige Kinder und<br>ür die Ausleihe. Die Ermäßigung beträgt<br>Anmeldefrist zu erbringen (durch Vorlage<br>Bescheinigungen – Stichtag:<br>santrag stellen |                                                                                 |                                                                           |                                        |                                                                         |
| Bücherliste ohne Anmeldung einsehen                                                                                                    |                                                                                                    |                                                                                 |                                                                           | «                                      | Zurück Bücher auswählen »                                               |

# Hinweis Befreiuungsanträge:

# Ab dem Schuljahr 2024/2025 ist es nicht mehr möglich die Befreiungsanträge online zu stellen!

Wenn Sie für eine Ermäßigung oder Befreiung von der Leihgebühr berechtigt sind, füllen Sie bitte das Formular **"Anmeldung Schulbuchausleihe 6-10"** aus und reichen Sie dieses zusammen mit der **Bescheinigung "Lernmittelfreiheit"** des Landkreises im Sekretariat des Gymnasiums Ottersberg bis zum <u>31.05.2024</u> ein! Alle Dokumente hierzu finden Sie auf der Homepage (www.gym-ottersberg.eu).

#### Hinweis Ermäßigungsantrag (grüner Pfeil):

 Der Antrag auf Ermäßigung wird digital gestellt. Zur Gewährung der Ermäßigung müssen die Schulbescheinigungen derjenigen Kinder, die **nicht** das Gymnasium Ottersberg besuchen bis spätestens zum <u>31.05.2024</u> im Sekretariat des Gymnasiums Ottersberg abgegeben werden.

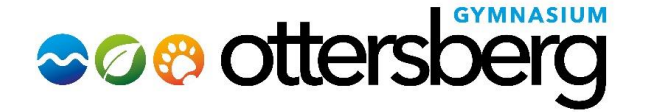

- 5. Haben Sie alle Felder ausgefüllt und entsprechende Haken gesetzt, drücken Sie bitte anschließend die Schaltfläche **"Bücher auswählen"** an. Es erscheint automatisch eine Liste derjenigen Bücher, die alle Schüler/innen im gewählten Jahrgang benötigen.
- 6. Zusätzlich wählen Sie im Feld "Wahlbereiche" die gewählte **2. Fremdsprache** Ihres Kindes aus (Französisch, Latein oder Spanisch) und unter **Werte & Normen/ Religion** das entsprechende Fach.

#### **Hinweis:**

- Bücher, die auf der Schulbuchliste mit "keine Ausleihe" angezeigt werden, müssen von Ihnen eigenständig angeschafft werden.
- Der zu zahlende Leihpreis, exklusive nicht leihbarer Materialien, ist im Paketpreis zusammengefasst.

Gymnasium Ottersberg Anmeldung zur Schulbuchausleihe

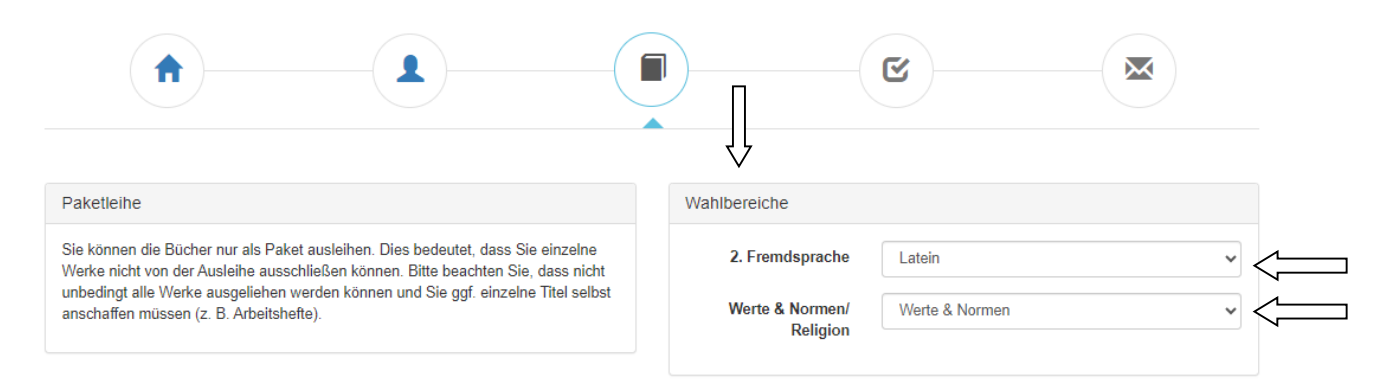

| Fach     | Verlag                                                         | ISBN                                                                                                    | Neupreis                                                                                                    | Leihgebühr                                                                                                    |
|----------|----------------------------------------------------------------|----------------------------------------------------------------------------------------------------|----------------------------------------------------------------------------------------------------|----------------------------------------------------------------------------------------------------|
| Erdkunde | Westermann                                                     | 978-3-14-<br>100800-5                                                                                                    | 39,95€                                                                                                    | keine<br>Ausleihe                                                                                                    |
| Chemie   | Schroedel                                                      | 978-3-507-<br>88053-5                                                                                                    | 25,95€                                                                                                    | Paketpreis                                                                                                    |
| Biologie | Cornelsen                                                      | 978-3-06-<br>420212-2                                                                                                    | 33,25€                                                                                                    | Paketpreis                                                                                                    |
| Englisch | Cornelsen                                                      | 978-3-06-<br>032805-5                                                                                                    | 27,99€                                                                                                    | Paketpreis                                                                                                    |
| Englisch | Cornelsen                                                      | 978-3-06-<br>033106-2                                                                                                    | 21,99€                                                                                                    | keine<br>Ausleihe                                                                                                    |
|          | Fach<br>Erdkunde<br>Chemie<br>Biologie<br>Englisch<br>Englisch | Fach     Verlag       Erdkunde     Westermann       Chemie     Schroedel       Biologie     Cornelsen       Englisch     Cornelsen | FachVerlagISBNErdkundeWestermann978-3-14-<br>10000-5ChemieSchroedel978-3-507-<br>80053-5BiologieCornelsen978-3-06-<br>420212-2EnglischCornelsen978-3-06-<br>032005-5EnglischCornelsen978-3-06-<br>633106-2 | Fach         Verlag         ISBN         Neupreis           Erdkunde         Westermann         978-3-14-1         39,95 €           Chemie         Schroedel         978-3-597-         25,95 €           Biologie         Cornelsen         978-3-66-         33,25 €           Englisch         Cornelsen         978-3-66-         27,99 €           Englisch         Cornelsen         978-3-66-         21,99 € |

(...)

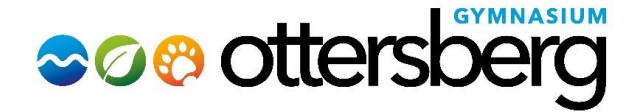

#### Am Brink 9 - 28870 Ottersberg - Tel: 04205-3954-200 <u>sekretariat@gym-ottersberg.de</u>

| 2 Fremdsprache:   atein                  |                     |                                    |                       |                   |                   |
|------------------------------------------|---------------------|------------------------------------|-----------------------|-------------------|-------------------|
|                                          |                     |                                    |                       |                   |                   |
| Cursus A Texte und Ubungen               | Latein              | C.C.<br>Buchner/Lindner/Oldenbourg | 978-3-661-<br>40100-3 | 36,00€            | Paketpreis        |
| Begleitgrammatik Cursus A                | Latein              | C.C.<br>Buchner/Lindner/Oldenbourg | 978-3-661-<br>40101-0 | 26,00€            | keine<br>Ausleihe |
| Arbeitsheft Cursus A 1                   | Latein              | C.C.<br>Buchner/Lindner/Oldenbourg | 978-3-661-<br>40102-7 | 14,00€            | keine<br>Ausleihe |
| Cursus A - Ebook (Produkt: 401001)       | Latein              | C.C. Buchner                       | 978-0-11-<br>149108-9 | 1,90€             | Paketpreis        |
| Werte & Normen/ Religion: Werte & Normen |                     |                                    |                       |                   |                   |
| Leben leben 2                            | Werte und<br>Normen | Klett                              | 978-3-12-<br>695341-2 | 27,95€            | Paketpreis        |
|                                          |                     |                                    | Neupreis: 2           | 97,94 €   Paketpr | eis: 95,00 €      |

| Leihgebühr (gesamt) | 95,0 | € 00 |
|---------------------|------|------|
| Endpreis            | 95,  | € 00 |

- 7. Klicken Sie auf Fortfahren.
- 8. Lesen Sie die Leihbedingungen aufmerksam durch, stimmen Sie ihnen zu und klicken Sie mit der Maus auf die Schaltfläche "**Prüfen & Absenden**".

|                                                                                                    |                                                                                                    |                                                                                                    | C                                                                                                    |                                                                                                    |
|----------------------------------------------------------------------------------------------------|----------------------------------------------------------------------------------------------------|----------------------------------------------------------------------------------------------------|----------------------------------------------------------------------------------------------------|----------------------------------------------------------------------------------------------------|
| Leihbedingungen                                                                                                    |                                                                                                    |                                                                                                    |                                                                                                    |                                                                                                    |
| <ul> <li>Die Leihgebühr muss bis zun<br/>möglich und die Lernmittel m</li> <li>Nach Erhalt der Lernmittel sin</li> <li>Die Teilnehmer verpflichten s</li> <li>Bei Vertauschung der Büchen</li> <li>Bei Nichtabgabe oder Beschivom Ausleihverfahren der kom</li> </ul> | n genannten Zahlungstermin auf dem<br>üssen selber beschafft werden.<br>nd diese auf Vorschäden zu überprüfe<br>ich, die ausgeliehenen Bücher sorgfal<br>r haftet jeder Entleiher für das ursprün<br>ädigung entlichener Bücher, verpflicht<br>mmenden Jahre auszuschließen. | Konto der Schulbuchausleihe einge<br>n. Falls Vorschäden festgestellt werv<br>ig zu behandeln.<br>glich durch ihn ausgeliehene Buch.<br>en sich die Teilnehmer, den Zeitwert | gangen sein. Bei nicht fristgerechten<br>Jen, müssen diese unverzüglich der<br>Eine Liste der jeweils erhaltenen Büd<br>zu ersetzen. Geschieht dies nicht, b | n Eingang ist keine Teilnahme<br>· Schule mitgeteilt werden.<br>cher ist über IServ einsehbar.<br>»ehalten wir uns vor, den Teilnehmer |
| Hiermit stimme ich den Lei                                                                                                    | hbedingungen zu.                                                                                                    |                                                                                                    |                                                                                                    |                                                                                                    |
|                                                                                                    |                                                                                                    |                                                                                                    |                                                                                                    | « Zurück Prüfen & Absenden »                                                                                                    |

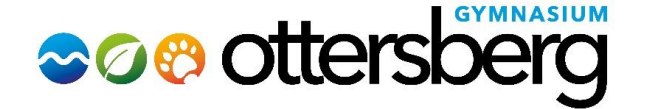

- 9. Überprüfen Sie die Übersicht der von Ihnen getätigten Angaben zu Ihrer Person und der Ihres Kindes.
  - Sind alle Angaben korrekt klicken Sie auf "Anmeldung abschicken".
  - Sollten Sie Fehler finden gehen Sie wieder zurück!
  - Eine E-mail mit Ihren getätigten Daten sowie den Zahlungsbedingungen geht Ihnen zu, sobald Sie die Anmeldung abgeschickt haben.

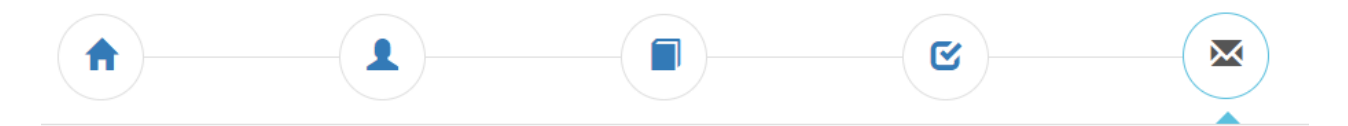

|                     | 1                        | Martina Muster                                                        | mann                                                      |                            |  |
|---------------------|--------------------------|-----------------------------------------------------------------------|-----------------------------------------------------------|----------------------------|--|
|                     |                          | Jahrgang<br>(Schuljahr 24/25)                                         | <b>7</b>                                                  |                            |  |
| Ihre Kontał         | tdaten bea               | rbeiten                                                               |                                                           |                            |  |
|                     | Name<br>Adresse          | Mapa Mustermann<br>Musterstraße 1<br>12345 Musterstadt                |                                                           |                            |  |
|                     | E-Mail                   | eltern.martina.muste                                                  | ermann@gym-otters                                         | berg.de                    |  |
| Ermäßigu<br>Befreiu | ungsantrag<br>ungsantrag | Nein<br>Nein                                                          |                                                           |                            |  |
| Bücheraus           | wahl bearbe              | iten                                                                  |                                                           |                            |  |
|                     | Paketleihe               | Sie leihen alle verfü<br>aus. Bitte beachten<br>Titel selbst anschaff | gbaren Bücher über<br>Sie, dass Sie ggf. no<br>en müssen. | die Schule<br>och einzelne |  |
| lhr individu        | eller Preis              |                                                                       |                                                           |                            |  |
|                     | Kosten                   |                                                                       |                                                           |                            |  |
|                     | Leihgebüh                | ır (gesamt)                                                           | 95,00€                                                    |                            |  |
|                     | Endpreis                 |                                                                       | 95,00€                                                    |                            |  |